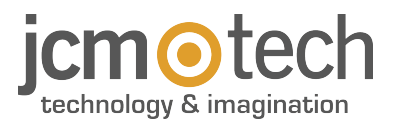

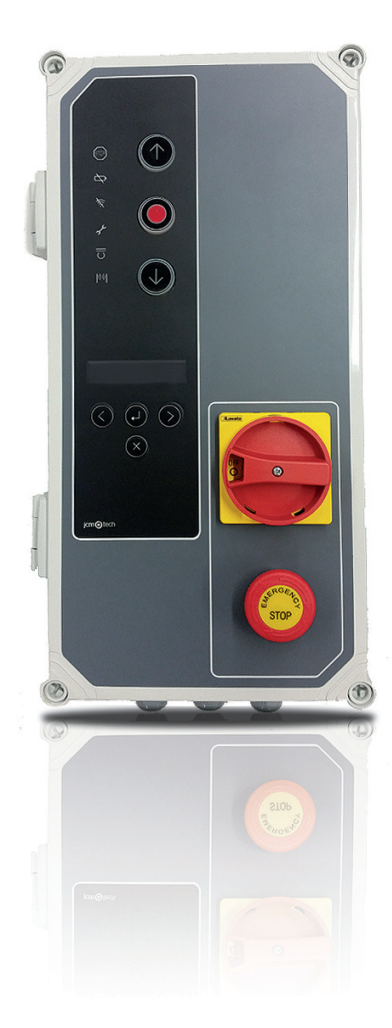

# F30 User Manual

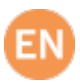

# Table of contents

| Important safety instructions                                 | 3              |
|---------------------------------------------------------------|----------------|
| Important safety instructions for installation                | 3              |
| Important safety instructions for use                         | 4              |
| Use of the system                                             | 4              |
| Introduction                                                  | 5              |
| General description                                           | 5              |
| Detailed description                                          | 6              |
| Installation                                                  | 8              |
| Fixations of the control panel                                | 8              |
| Connections                                                   | 9              |
| Configuration / Starting up                                   | 13             |
| Parameter configuration                                       | 13             |
| Option 1 selector                                             | 14             |
| Option 2 selector                                             | 14             |
| Connect the power supply                                      | 14             |
| Initialization of frequency converter parameters              | 15             |
| Speed ramps adjustment                                        | 16             |
| Checking motor direction                                      | 17             |
| Programming                                                   | 17             |
| Manoeuvre programming with digital end limit switch (ENCODER) | 17             |
| PROGRAMMING FOR OPENING                                       | 17             |
| PROGRAMMING FOR CLOSING                                       | 18             |
| Fine adjustment (for programming with absolute encoder)       | 18             |
| MODIFYING THE "DOOR OPENED" POSITION                          | 18             |
| MODIFYING THE "DOOR CLOSED" POSITION                          | 18             |
| Manoeuvre programming with limit switches                     | 19             |
| PROGRAMMING FOR OPENING                                       | 19             |
| PROGRAMMING FOR CLOSING                                       | 19             |
| Partial manoeuvre programming                                 | 19             |
|                                                               | 20             |
| Verify that the control panel works correctly                 | 20             |
| Safety edge                                                   | 20             |
| Photocell                                                     | 20             |
| Encoder (if Installed)                                        | 20             |
| Maintenance                                                   | 20             |
|                                                               | 21             |
| Fuse replacement                                              | 21             |
| Set parameters to deradit values                              | 21             |
|                                                               | 21             |
| E20                                                           | <u>~</u><br>22 |
| FUU                                                           | 22<br>22       |
|                                                               | 23<br>25       |
| Electrical Darameter                                          | 25             |
|                                                               | 20             |

| Notes                          | 26        |
|--------------------------------|-----------|
| Regulatory Data                | <b>28</b> |
| UKCA Declaration of conformity | 28        |
| EU Declaration of conformity   | 28        |

# Important safety instructions

### Important safety instructions for installation

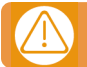

Disconnect the power supply whenever you proceed to the installation, maintenance or repair of the equipment.

•Before installing the panel, remove all unnecessary ropes or chains and disable any equipment such as locks that is not necessary for the automatic operation.

•Before installing the panel, check that the door is in good mechanical condition, correctly balanced and that it opens and closes correctly.

•Install the manual unlocking device at a height lower than 1.8m.

•Install any permanent control next to the door away from any moving part and at a minimum height of 1.5m.

•For permanently connected equipment, an easily accessible power disconnection device must be incorporated into the wiring. It is recommended that this be of the emergency switch type.

•If the control panel is supplied without emergency stop button, this will be incorporated in the installation, connecting it to the STOP terminal.

•For correct use of the security edge, this must never be activated when the door is fully closed. It is wise to install the ends of run before activating the edge.

•This equipment can only be handled by a specialist fitter, by maintenance staff or by a suitably trained operator.

•To connect the power supply and motor wiring, 2.5 mm2 section terminals must be used.

•Use protective goggles when handling the equipment.

•Fuses must only be handled when the appliance is disconnected from the mains.

•The instructions for using this equipment must remain in the possession of the user.

•European door normative EN 12453 and EN 12445 specify the following minimum protection and door safety levels:

- for single-family dwellings, prevent the door from making contact with any object or limit the force of contact (e.g. safety band), and in the case of automatic closing, it is necessary to complement this with a presence detector (e.g. photocell).
- for communal and public installations, prevent the door from making contact with any object or limit the force of contact

(e.g. safety band), and complement this with a presence detector (e.g. Photocell).

F30 control panel switches automatically to dead man mode when safety devices are active or defective. Therefore, all controls work as "hold-to-run" controls.

### WARNING: IN ACCORDANCE WITH THE EN 13241-1 AND EN 12453-1 STANDARD CONCERNING PRESSURE MAINTAINED CONTROL DEVICES:

"The person operating the door must have a direct view of the doorway, must be near the door (5 meters maximum) during movement of the door and should not find itself in a dangerous position". Any adjustment of the radio range out of these

recommendations, undertakes the installer in terms of responsibility for injury or damage.

"Releasing of the pressure maintained control device should stop the door movement before it scrolls 5cml".

### Important safety instructions for use

•Do not allow children to play with the door controls.

•Keep the remote controls out of the reach of children.

•Watch the door movement and keep people away until the door is fully open or closed.

•Precaution when operating the manual unlocking device, as the door may suddenly fall due to the bad condition of the springs or door unbalance. Details on how to use the manual unlocking device must be provided by the manufacturer or the device installer.

•Examine the installation frequently, especially the cables, springs and supports, to detect signs of wear, damage or unbalance. Do not use the door if repair work or adjustments are required, as this may cause damage.

### Use of the system

Designed for automation of garage doors, in accordance with the general description. Not guaranteed for other uses. The manufacturer reserves the right to alter equipment specifications without prior notification.

# Introduction

### **General description**

Control panel with frequency inverter 0.75KW and control by absolute encoder JCM, Elektromaten or Kostal, designed for fast doors.

Is composed by:

•Motor brake outputs and flashes at 230Vac, and voltage-free contact outputs to indicate the status of door open and door closed.

•One 24Vac output and two 24Vdc outputs for the connection of photocells with self-test or other accessories such as radars. These outputs provide a maximum of 700mA shared between the three.

•Partial or total and closing opening pushbutton inputs.

•Inputs for safety contacts, a safety edge and a stop.

•External card connectors: Motion STICK receiver, RSEC3 radioband3G receiver, TL-CARD-V traffic light card and MTC1

magnetic detector card.

In case of activation of a safety input, if any control input is kept active, the movement of the door becomes by maintained pressure (Dead man), and the LED on the cover indicates this by flashing.

This control panel complies with the current electrical safety regulations EN 60335-1: 2012.

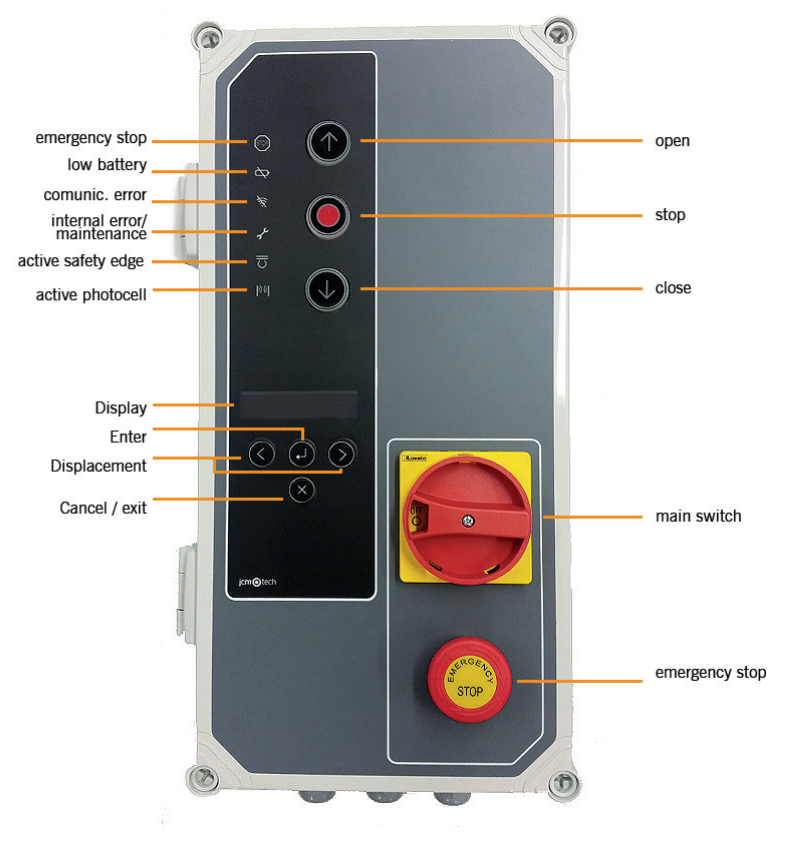

# **Detailed description**

1- FUSE

1A/250V

### 2- AUTOCLOSE TIME

Min=3s - Max=180s Maximum position=No auto-close

**3- RECEIVER** 

Motion STICK / DCS RACK receiver connector

**4- MTC** Connector for magnetic detector card MTC

### **5- REMOTE CONNECTOR**

Connection for VERSUS-PROG programmer

### **6- EXPANSION CARDS**

RSEC3 Radioband receiver connector TL-CARD-V Connector

### 7- PROGRAMMING PUSHBUTTONS

Open and close manoeuvre programming

### **8- OPTION SELECTORS**

### 9-24VDC OUTPUT

Fixed output 700mA, shared with all 24v outputs 10-24VDC / TEST OUTPUT

Output for photocell tests, 700mA shared with all 24v outputs Connection for 230Vac motor brake

### **11- PROTECTION EARTH (MANDATORY)**

Connection for earth

### **12- SAFETY CONTACT INPUTS**

Connection for photocells 1 (Open) and photocells 2 (Close)

### 13-24VDC / TEST OUTPUT

Output for photocell tests, 700mA shared with all 24v outputs

### **14- MOTOR**

Connection for motor U (Open) V (Close) W (Common)

#### **15- POWER SUPPLY**

Power supply input connection

### **16- PROTECTION EARTH (MANDATORY)**

Connection for earth

#### **17- SAFETY EDGES INPUT/ STOP**

Connection for 8k2 band / Stop pushbutton

**18- PUSHBUTTONS INPUTS** 

Connection for external buttons (Partial opening, Opening and Closing)

**19- END LIMIT SWITCHES** 

Open and close end limit switches

### **20- OPENED**

Voltage-free contact (indicates door opened)

21- CLOSED Voltage-free contact (indicates door closed)

22- FLASH LAMP Connection for 230Vac flash lamp 23- MOTOR BRAKE

24- ENCODER INHIBITION

Remove the jumper for connecting the encoder

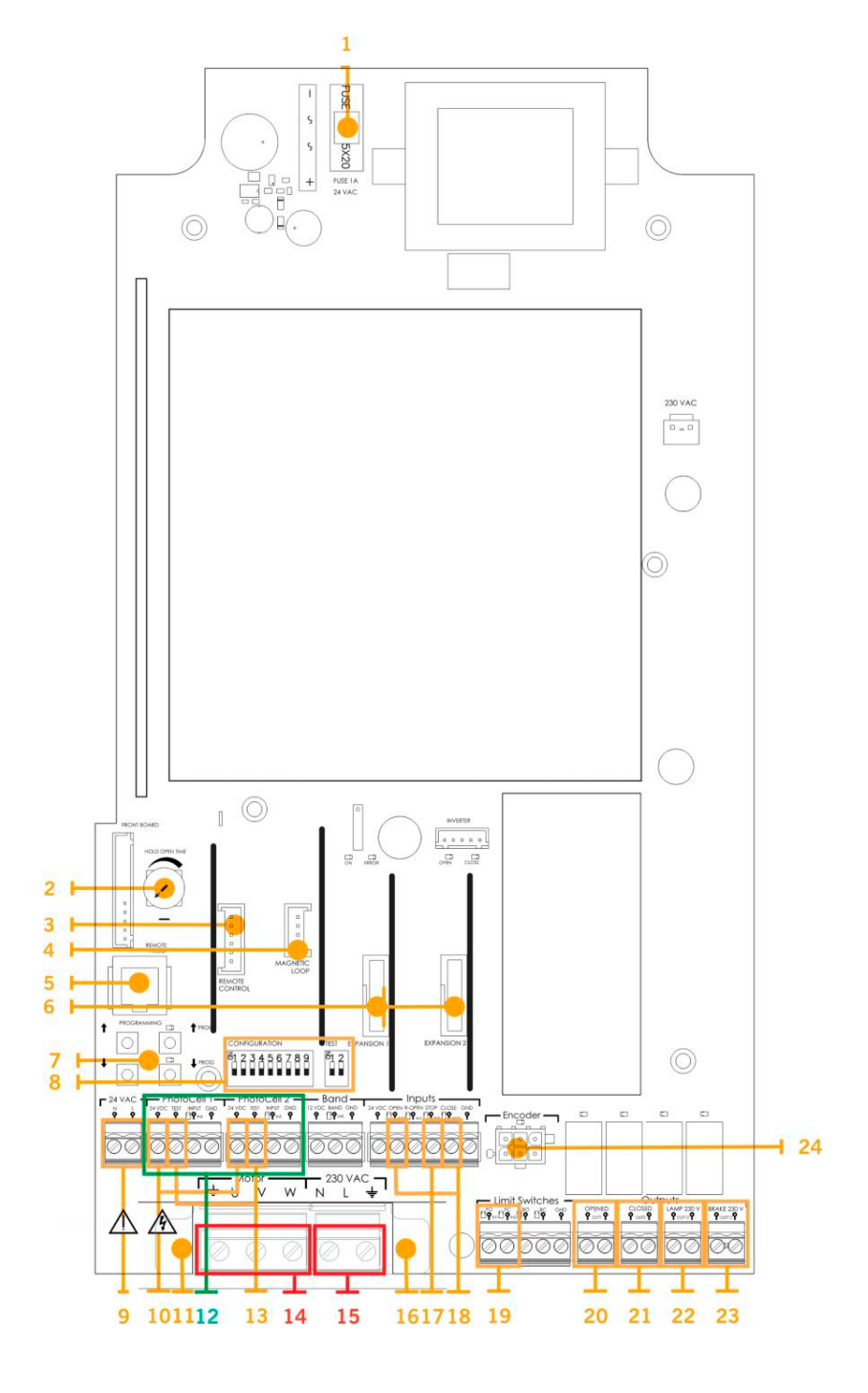

# Installation

# Fixations of the control panel

Install the control panel vertically on the wall at a height of 1.5m and following the assembly instructions.

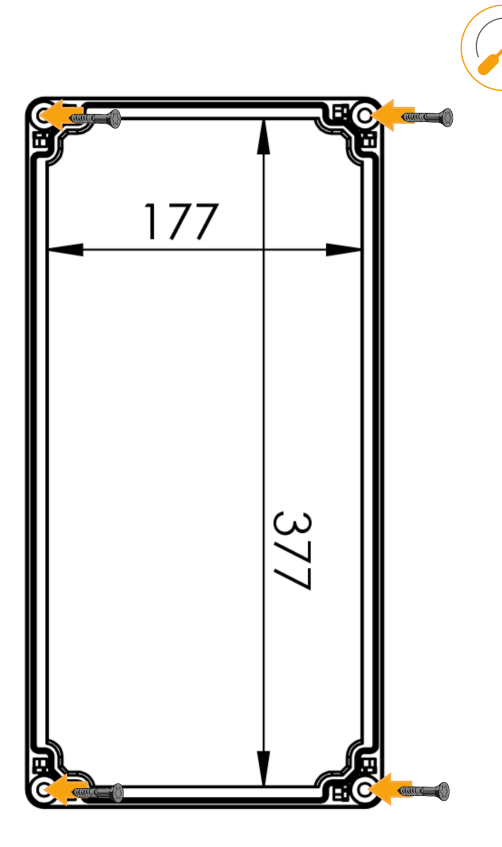

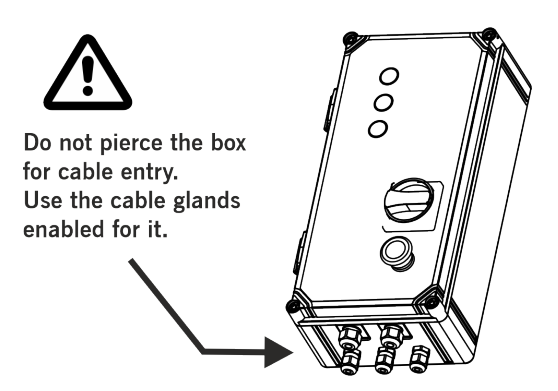

### Connections

To avoid electric shock, the equipment must be disconnected from the power supply and all electrical connections

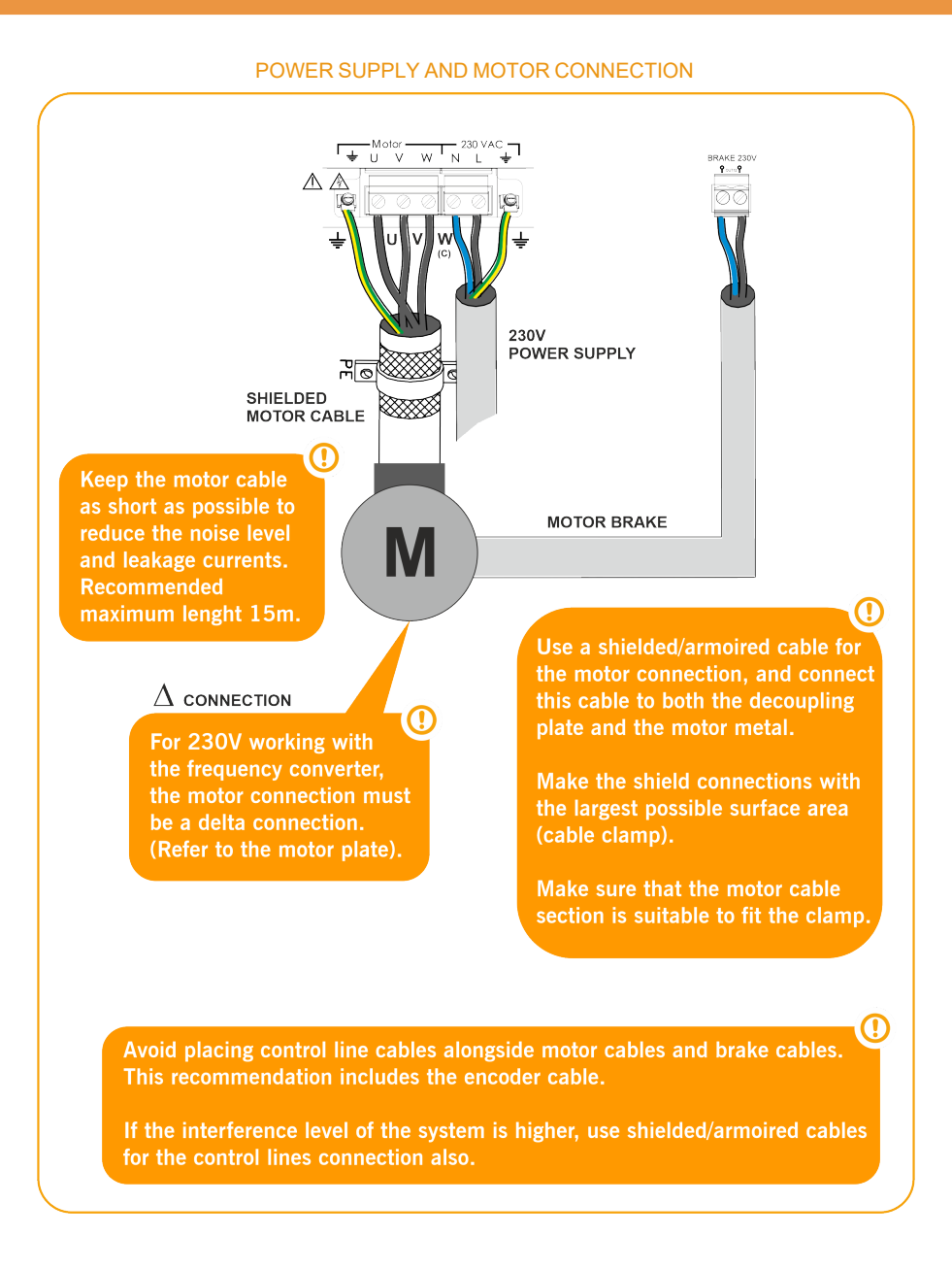

### OUTPUTS

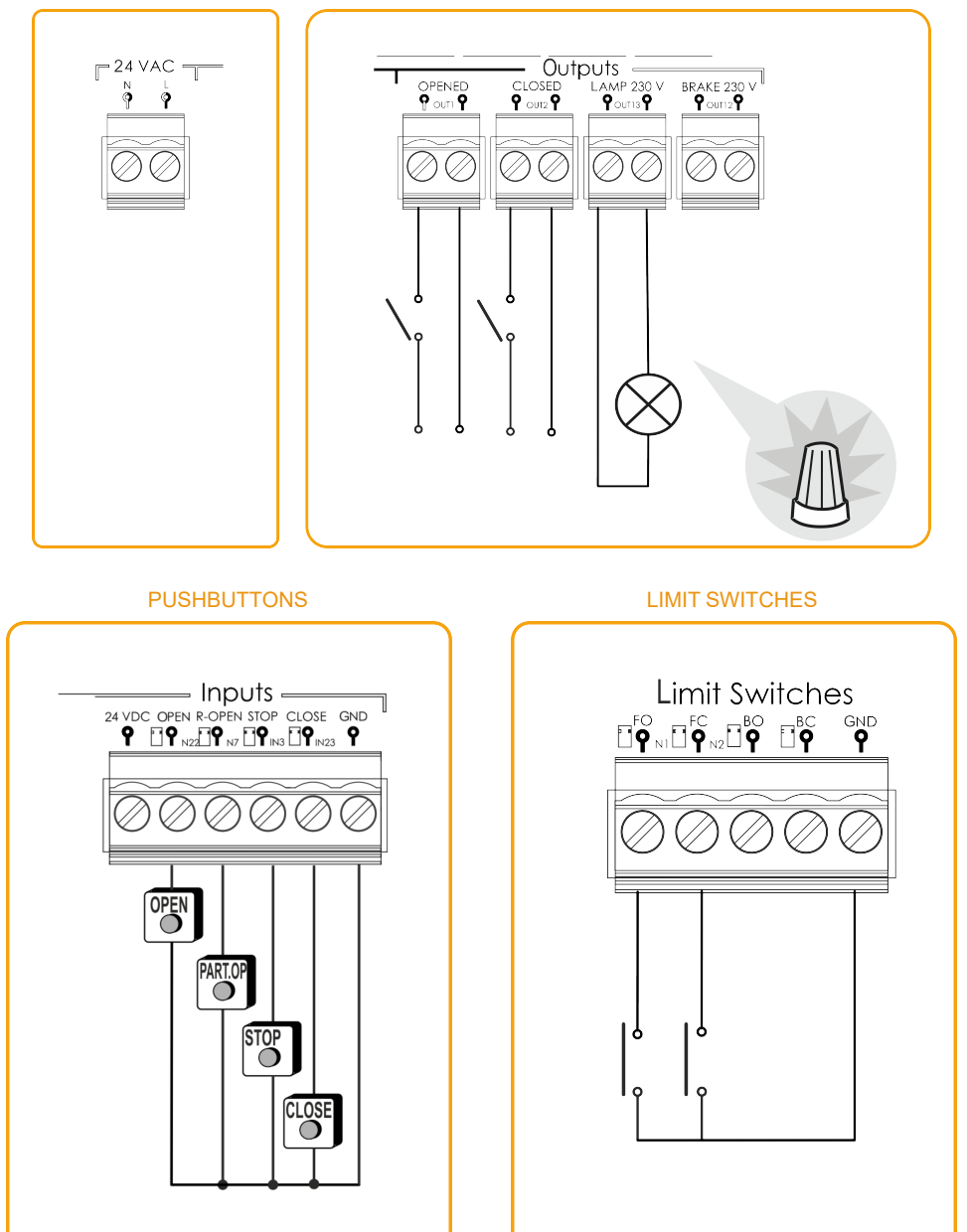

### OPTO SAFETY EDGE INPUT / 8K2 SAFETY EDGE INPUT (AUTOEDGE)

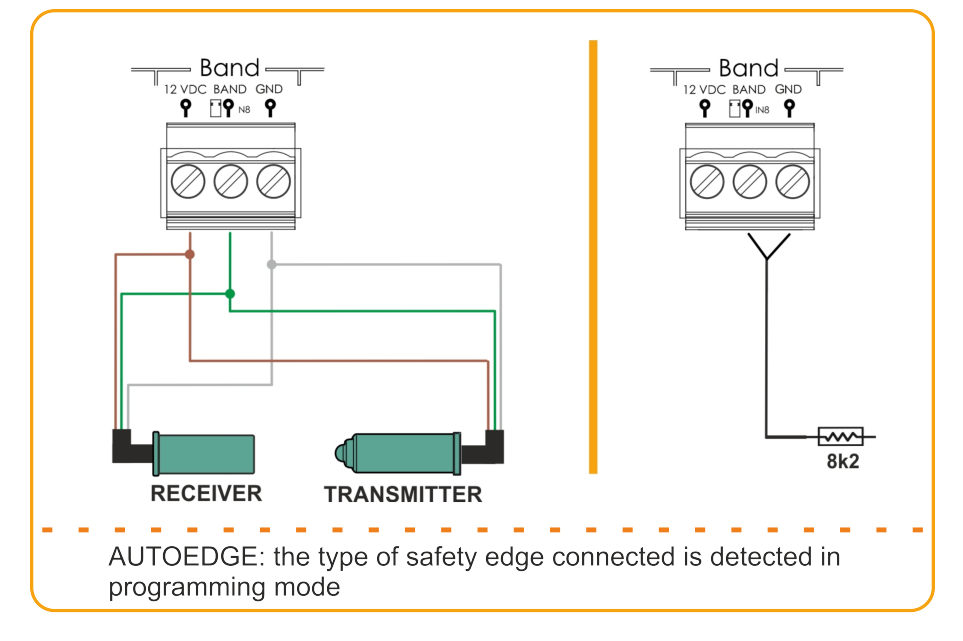

PHOTOCELLS INPUTS

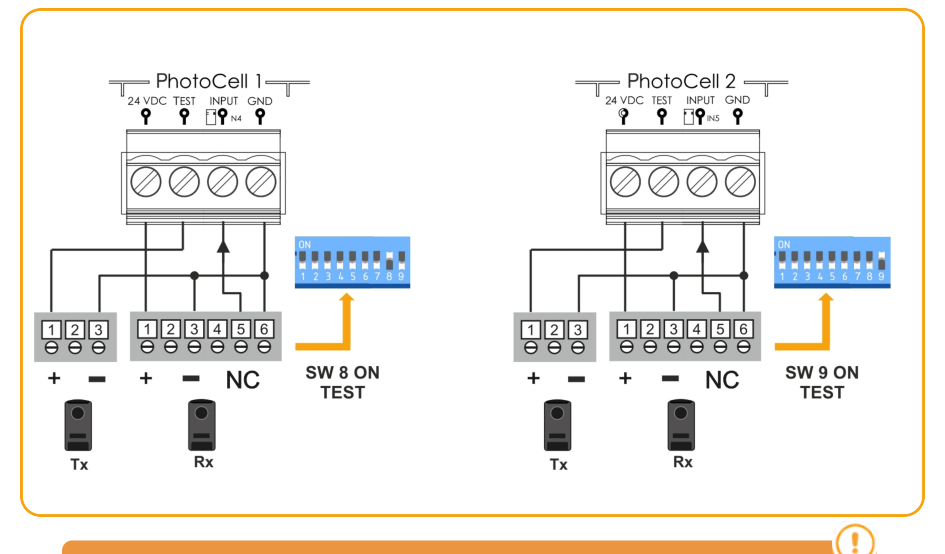

Normally, by default, PhotoCell1 is configured for opening safety and PhotoCell2 2 for closing safety.

Check the configuration of the control panel parameters to be sure.

### NPN PHOTOCELLS INPUTS

### NPN PHOTOCELL BARRIERS INPUTS

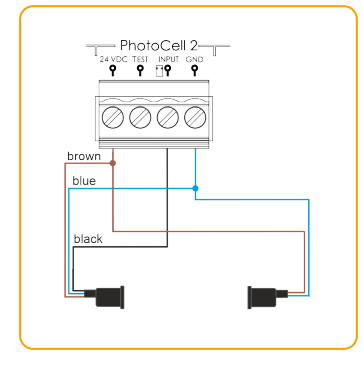

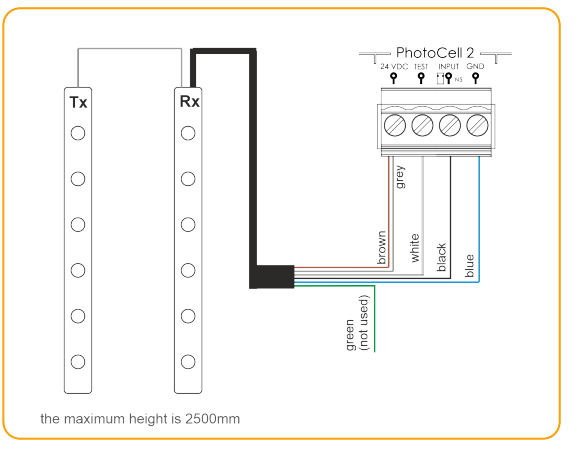

### GridScan/PRO PHOTOCELL BARRIERS (FSS)

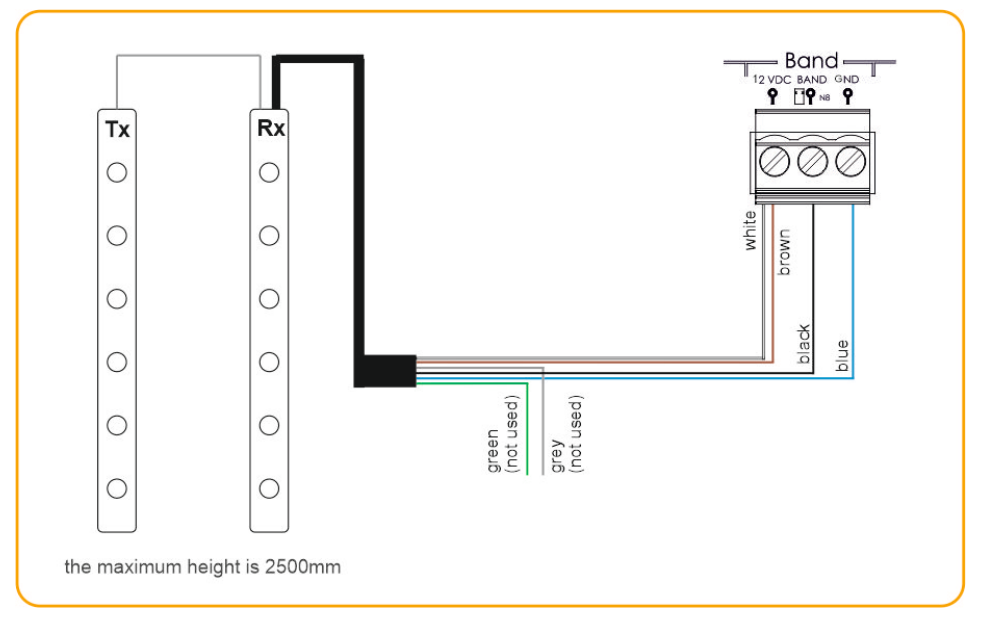

# Configuration / Starting up

# Parameter configuration

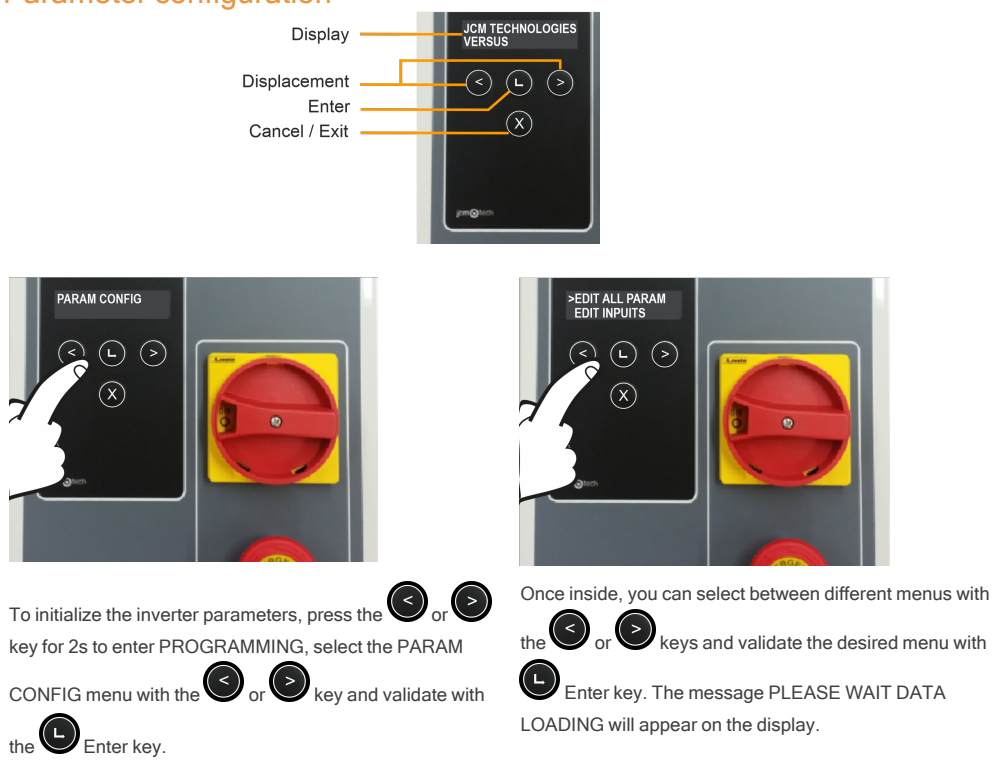

You will be able to edit all parameters together or edit separately (inputs, outputs, ON/OFF, numerical, switch). Also you will be able to enter Freq. Converter menu or Restore Default menu (both explained on next pages).

For example, if you want to change the value of input IN 2 from FC.OPEN M1 to PEDESTRIAN START, you must follow the instructions below:

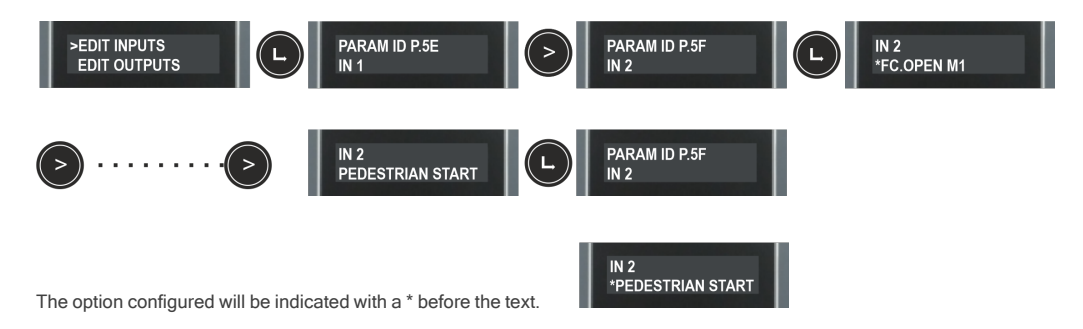

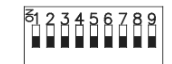

# Option 1 selector

By default all selectors leave the factory set to OFF.

| SELECTOR OPTIONS          | OFF                                                        | ON                                                     |
|---------------------------|------------------------------------------------------------|--------------------------------------------------------|
| 1-AUTOCLOSE               | Do not closes automatically                                | Closes automatically                                   |
| 2- DM OPEN                | Functioning without dead man on opening                    | Activates the dead man on opening manoeuvre            |
| 3- DM CLOSE               | Functioning without dead man on closing                    | Activates the dead man on closing manoeuvre            |
| 4- NO PREFLASH / PREFLASH | Without pre-flash                                          | Activates the pre-flash function                       |
| 5- BREAK / NO BREAK       | Activates motor brake function                             | Deactivates motor brake function                       |
| 6- NO STOP ON OPENING     | Start button performs an stop at opening                   | Start button opens until total open-<br>ing            |
| 7- CLOSE BY SEC.CL.       | Deactivates closing by security con-<br>tact               | Activates closing by security con-<br>tact             |
| 8- TEST OP                | Does not perform auto-test of the opening security contact | Activates the opening security con-<br>tact auto-test. |
| 9- TEST CL                | Does not perform auto-test of the closing security contact | Activates the closing security con-<br>tact auto-test. |

# Option 2 selector

|--|

| SELECTOR OPTIONS                | OFF                                                                                     | ON                                                                                                |  |
|---------------------------------|-----------------------------------------------------------------------------------------|---------------------------------------------------------------------------------------------------|--|
| 1- FINE ADJ                     | Deactivates the fine adjustment function                                                | Activates the fine adjustment func-<br>tion (only functioning with digital<br>end limit switches) |  |
| 2- ENCODER ABS/ LIMIT<br>SWITCH | Activates functioning by digital end<br>limit switches connector<br>(ENCODER connector) | Activates functioning by mech-<br>anical limit switches input                                     |  |

### Connect the power supply

Before powering up the panel, leave the door in half way.

Power up the control panel and first of all initialize the inverter parameters and adjust the speed ramps.

### Initialization of frequency converter parameters

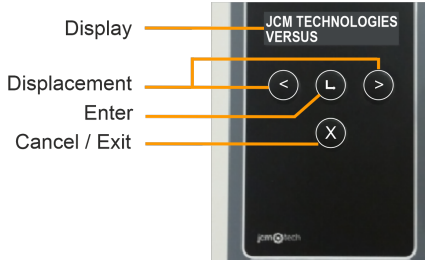

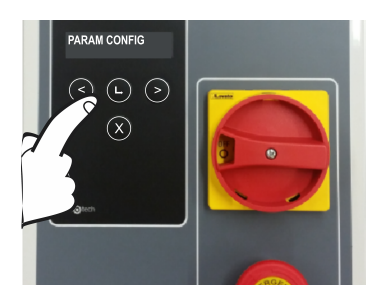

To initialize the inverter parameters, press the

key for 2s to enter PROGRAMMING, select the

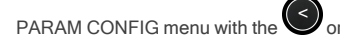

validate with the Enter key.

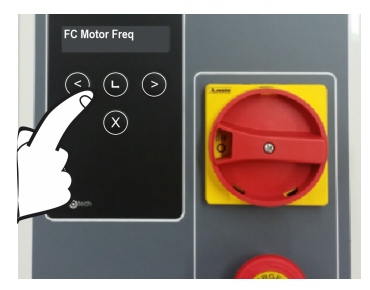

Select the desired parameter to modify with the

key and validate with Enter key. The mes-

kev and

sage PLEASE WAIT DATA LOADING will appear on the

display. Press vey to move the pointer and press

to increase the number. Press Enter key to validate.

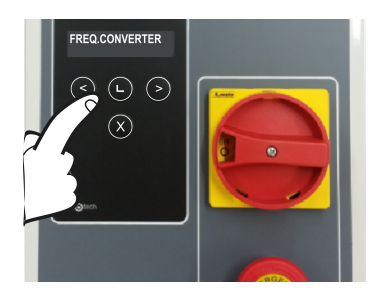

Once inside, select the FREQ.CONVERTER menu with

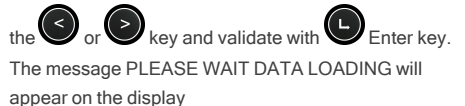

The parameters that must be entered and found in the motor plate are the following:

- •FC Motor Freq: motor frequency
- •FC Motor Power: motor power
- •FC MotorCurrent: motor current
- •FC Motor RPM: motor revolutions per minute

In order to have a maximum performance of the motor, the FC Motor Freq parameter must be the same as the frequency of the network power supply (50Hz/ 60H / ...)

# Speed ramps adjustment

Once the "open door" and "closed door" points have been programmed, the programming of the door will be calculated automatically from the VERSUS parameters indicated below.

Follow the initialization sequence of the drive parameters on page 14 to access them.

The door speed profiles will be calculated according to the following pattern:

# \*Once the sequence has been programmed, the mentioned parameters can be changed with the appropriate display or programmer and the speed profiles will be recalculated.

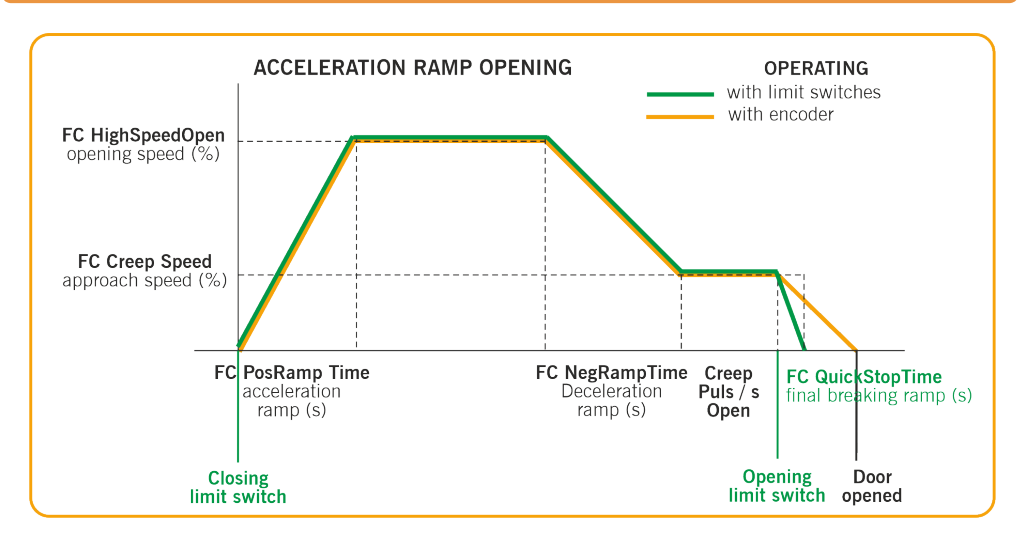

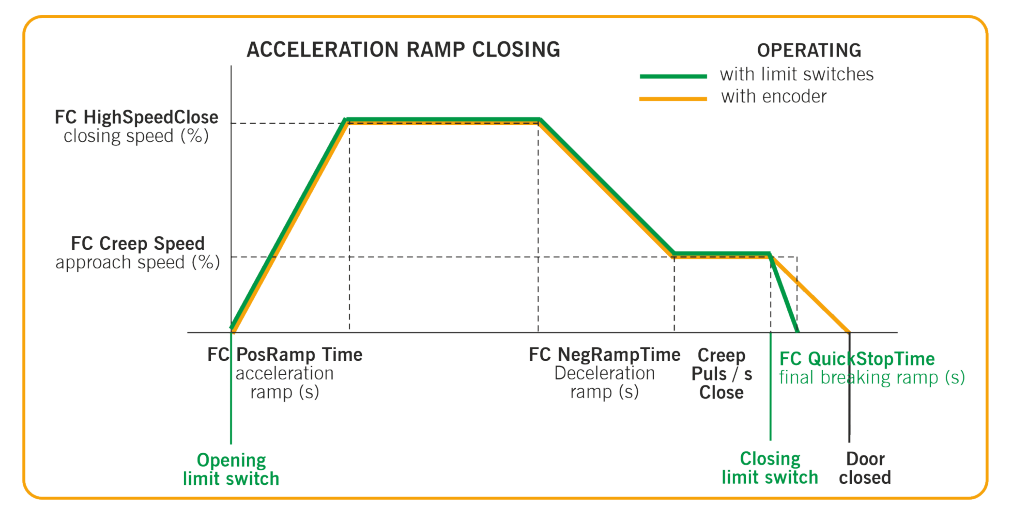

•FC PosRamp Time: seconds from 0% to 100% of the speed (acceleration ramp)

•FC HighSpeedOpen: opening speed in percentage (100% is maximum speed)

•FC NegRampTime: seconds from 100% to 0% of the speed (deceleration ramp)

FC Creep Speed: constant speed after decelerating in percentage (approach speed)

•Creep Puls / s Open: pulses / seconds at approach speed before complete opening (pulses when operating with encoder / seconds when operating with limit switches)

•FC HighSpeedClose: speed in percentage (100% is maximum speed)

•Creep Puls / s Close: pulses / seconds at approach speed before complete closing (pulses when operating with encoder / seconds when operating with limit switches)

•FC QuickStopTime: seconds from 100% to 0% of the speed, only when operating with limit switches (final breaking ramp)

Other parameters:

•FC DCBrake Speed: indicates the speed from where DC Brake is activated

•FC Brake Speed: indicates the speed from where Brake is activated

### Checking motor direction

- 1. Turn the Options 2 selector to the ON position
- 2. Press the Open button on the cover and check that the door opens.
- 3. If it fails to open, disconnect the power supply and swap over the wires to the motor. Or change the parameter P38 (Motor Out Invert) to ON, with the VERSUS-PROG programmer.

# Programming

Once configured all the parameters and performed the start-up, proceed to program it.

When programming, it is preferable to make medium and/or long runs to short ones (in order to improve hysteresis and inertia).

The manoeuvre programming will be done in creep speed.

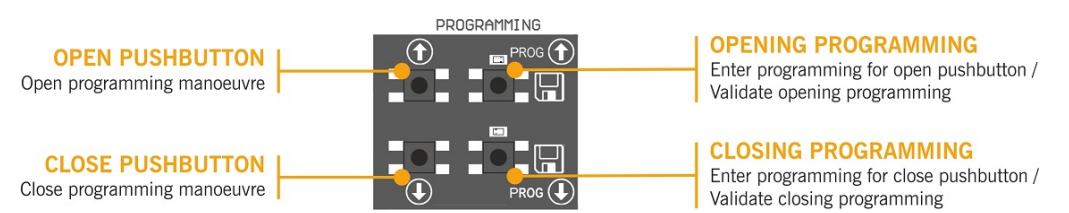

# Manoeuvre programming with digital end limit switch (ENCODER)

Turn the option 2 of the Options 2 selector to the OFF position.

Only the buttons III III on the board can be used, and these will function in dead man mode.

# PROGRAMMING FOR OPENING

- 1. Press the **PROG** <sup>III</sup> button for 3 seconds, the indicator light will come on.
- . It is advisable to make long runs in order to 2. Position the door in the door open point using the buttons ensure a correct adjustment.
- 3. Once the door is in the desired "door opened" position, press the PROG <sup>III</sup> button to validate the "door opened" position. The indicator light will flash a number of times and then go out.

### PROGRAMMING FOR CLOSING

- 1. Press the **PROG** <sup>III</sup> button for 3 seconds, the indicator light will come on.
- 2. Position the door in the door closed point using the buttons III III. It is advisable to make long runs in order to ensure a correct adjustment.
- Once the door is in the desired "door closed" position, press the PROG <sup>LL</sup> button to validate the "door closed" position. The indicator light will flash a number of times and then go out.

The STOP button aborts the programming

If you connect an RSEC3 to use external safety elements, you must

### reprogram the maneuver.

### Fine adjustment (for programming with absolute encoder)

Once the manoeuvre has been programmed, a fine adjustment of the programmed "door open" and "door closed" position can be made.

Situate option 1 of the Options 2 selector in the ON position. The indicator lights will flash continually. Door is not moved with this selector in ON position.

In this mode, door does not move.

### MODIFYING THE "DOOR OPENED" POSITION

- 1. Press the **PROG** button. The indicator light will come on.
- 2. Press the approximately button to increase or decrease the "door open" position. Each press will be approximately equivalent to 1 cm (this value depends on the absolute encoder resolution).
- 3. Once the "door opened" position has been adjusted, press the **PROG** <sup>11</sup> button to validate the "door opened" position". The indicator light will flash a number of times and then go out.

### MODIFYING THE "DOOR CLOSED" POSITION

- 1. Press the **PROG** <sup>III</sup> button. The indicator light will come on.
- 2. Press the **u** or **u** button to increase or decrease the "door closed" position. Each press will be approximately equivalent to 1 cm (this value depends on the absolute encoder resolution).
- Once the "door closed" position has been adjusted, press the PROG <sup>III</sup> button to validate the "door closed" position". The indicator light will flash a number of times and then go out.

Situate option 1 of the Options 2 selector in the OFF position. The indicator lights will turn off.

# Manoeuvre programming with limit switches

Turn the options 2 of the Options 2 selector to the ON position.

Jumper on the encoder connector must be plugged.

The limit switches need to be adjusted before programming, and the door positioned in the "door closed" position.

### PROGRAMMING FOR OPENING

- 1. Press the **PROG** button for 3 seconds. The indicator light will come on.
- 2. Press the Open button 🛄 . The door will open automatically until it founds the opening limit switch.

### PROGRAMMING FOR CLOSING

- 3. Press the **PROG** <sup>III</sup> button for 3 seconds. The indicator light will come on.
- 4. Press the Close button III. The door will close automatically until it founds the closing limit switch
- 5. End of programming, the indicator light will flash a number of times and then go out.

### Partial manoeuvre programming

Bridge the Partial opening input IN7 and proceeds to programme according to encoder or limit switches, as desired. In this case, the "door opened" position will be located at the half way point of the run.

# Verification

# Verify that the control panel works correctly

Once the control panel is properly wired and programmed, check that the entire system (accessories included) is working correctly.

### Safety edge

Check that the LED  $\overline{\bigcirc}$  is at OFF. If it is activated when the door's moving, the LED  $\overline{\bigcirc}$  will pass at ON, indicating the activation of the safety edge. Photocell

### Photocell

Check that the LED  $\left| \right\rangle \left( \left( \right) \right)$  is at OFF.

If it is activated when the door's moving, the LED  $\frac{1}{2}$  will pass at ON, indicating the activation of the photocell.

### Encoder (if installed)

If the control panel does not receive any encoder pulse for 2 seconds, the door manoeuvre will be stopped for safety reasons.

# Communication's quality (in case of RSEC3 connected)

To ensure that the radio communication is good enough, check that the LED 🕅 is at OFF. If 🕅 is permanently activated, please check RadioBand3.

# Maintenance

### **Fuse replacement**

When connecting the equipment to the power supply, if the front panel does not light up, open the front cover and replace the fuse with another of the same characteristics.

### Set parameters to default values

If you desire to set the parameters to the default values, you must enter into the frequency converter parameters menu as explained below, and select the RESTORE DEFAULT option.

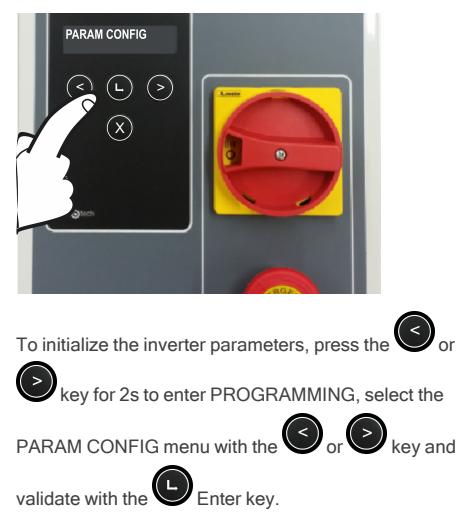

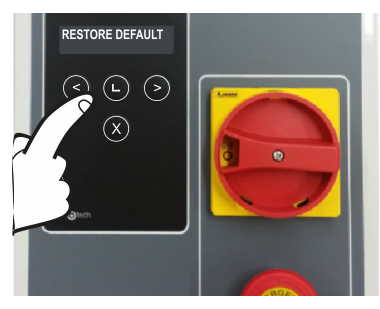

Once inside, select the RESTORE DEFAULT menu with

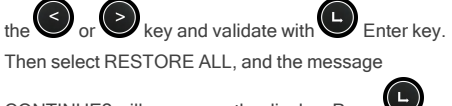

CONTINUE? will appear on the display. Press Enter key to validate.

### Warning of maintenance

The limit of maneuvers has been overflown. You must reset the PC0 parameter (Maintenance counter) to 0, with the display menu or with the VERSUS-PROG programmer.

# Troubleshooting

# F30

| INDICATOR             | ON                                                                                                    | SOLUTION                                                                                     |
|-----------------------|----------------------------------------------------------------------------------------------------|----------------------------------------------------------------------------------------------|
| STOP                  | Emergency stop input activated                                                                                  |                                                                                              |
| $\langle \rangle$     | Low battery detection                                                                                           | Verify the batteries of the safety transmitter                                               |
| ¥                     | Radio communication error                                                                                       | Verify the radio signal. Check the batteries, reprogram again or change equipments location. |
| ~                     | ON: Installer mode<br>Flashing: Maintenance warning                                                             | See Maintenance chapter                                                                      |
| )) ((                 | ON: Closing photocell activation error<br>Flashing: Indicates the reversed movement<br>after a safety detection |                                                                                              |
| $\overline{\bigcirc}$ | ON: RS3 / Safety edge activation<br>Flashing: Indicates the reversed movement<br>after a safety detection       |                                                                                              |

# Indicator light for possible faults, LED ERROR

|      | ERROR                        | LED ERROR                          | INDICATION                                                                     | SOLUTION                                                                                                    |
|------|------------------------------|------------------------------------|--------------------------------------------------------------------------------|----------------------------------------------------------------------------------------------------|
| ER02 | INTERNAL ERROR               | 10 slow flashes<br>2 quick flashes | Internal error                                                                 | Consult the technical ser-<br>vice                                                                                                    |
| ER07 | REFERENCE NOT<br>FOUND       | 10 slow flashes<br>7 quick flashes | The panel has not detec-<br>ted the limit switches                             | Check if the door has<br>passed the limit switch<br>(limit switch failure). In<br>case of stopping before<br>the limit switch, check pos-<br>sible obstruction and<br>inverter parameters (the<br>motor may not reach the<br>set speed) |
| ER09 | MAX. PROG. TIME              | 10 slow flashes<br>9 quick flashes | The maximum permitted programming time has been exceeded                       | Program a shorter time<br>manoeuvre than the max-<br>imum permitted                                                                                                    |
| ER12 | CLOSING SAFETY<br>EDGE ERROR | 1 slow flash<br>2 quick flashes    | Closing safety edge error                                                      | Check the closing safety<br>band connections                                                                                                    |
| ER13 | OPENING SAFETY<br>EDGE ERROR | 1 slow flash<br>3 quick flashes    | Opening safety edge error                                                      | Check the opening safety<br>band connections                                                                                                    |
| ER19 | CLOSE TEST<br>ERROR          | 1 slow flash<br>9 quick flashes    | Closing safety contact autotest error                                          | Check that the device con-<br>nected to the closing<br>safety contact is in good<br>condition and correctly<br>installed                                                                                                    |
| ER26 | STOP                         | 2 slow flashes<br>6 quick flashes  | The panel has stopped<br>due to a STOP or due to<br>an encoder STOP            | Check that the STOP input has been activated                                                                                                    |
| ER30 | RBAND DOES NOT<br>EXIST      | 3 slow flashes<br>10 quick flashes | The panel had been pro-<br>grammed with RBAND<br>and it is no longer there     | Re-program the panel<br>without RBAND or con-<br>nect the RBAND with<br>which the panel had been<br>programmed                                                                                                    |
| ER31 | RBAND NC IN<br>PROG          | 3 slow flashes<br>1 quick flash    | The panel has not been programmed with RSEC3                                   | Re-program the panel with<br>the RSEC3 card con-<br>nected                                                                                                    |
| ER32 | FC NOT LEARNT                | 3 slow flashes<br>2 quick flashes  | Error in limit switches<br>learning                                            | Check the motor's internal limit switches.                                                                                                    |
| ER39 | PANEL LOCKED                 | 3 slow flashes<br>9 quick flashes  | An attempt has been<br>made to enter pro-<br>gramming with the panel<br>locked | Enter the password with<br>the VDPLAY or VERSUS-<br>PROG to unlock the con-<br>trol panel                                                                                                    |
| ER41 | ENCODER ERROR                | 4 slow flashes<br>1 quick flash    | No absolute encoder<br>found or the encoder itself<br>is returning an error    | Check absolute encoder connection                                                                                                    |

| ER43 | FREQ.<br>CONVERTER<br>ERROR | 4 slow flashes<br>3 quick flashes | Frequency converter error                                                           | Check frequency con-<br>verter parameters con-<br>figuration or check<br>connections                                                                                                 |
|------|-----------------------------|-----------------------------------|-------------------------------------------------------------------------------------|----------------------------------------------------------------------------------------------------|
| ER54 | POSITION<br>EXCEEDED        | 4 slow flashes<br>6 quick flashes | The door has stoppEd<br>beyond the programmed<br>limits (encoder mode)              | Check that the encoder<br>communication is correct<br>and there is no inter-<br>ference                                                                                              |
| ER55 | ENCODER<br>BLOCKED          | 4 slow flashes<br>7 quick flashes | The panel has not<br>received encoder move-<br>ment for more than 2<br>seconds      | Check that the door is not<br>obstructed and the<br>encoder is installed cor-<br>rectly                                                                                              |
| ER56 | OVERCURRENT                 | 4 slow flashes<br>8 quick flashes | The panel has not<br>reached the limit switch<br>due to overcurrent in the<br>motor | Check that the input<br>voltage is correct and<br>does not decrease when<br>moving the door. The door<br>may be too heavy for the<br>motor. Check that the door<br>is not obstructed |

!

In case of any safety error, the door can be moved keeping pressed the  $\bigodot$  or  $\bigcirc$  any other input controls

# **Technical Data**

# **Electrical Parameter**

| Parameter                              | Value                                                           |
|----------------------------------------|-----------------------------------------------------------------|
| Power supply                           | 230Vac                                                          |
| Maximum motor power                    | 230Vac 3~ 0,75kW                                                |
| Optional cards (EXPANSION1/EXPANSION2) | RSEC3, TL-CARD-V                                                |
| Receiver card connector                | Motion STICK / DCS RACK                                         |
| 230V output                            | Motor brake and flashing                                        |
| Voltage-free outputs                   | OPEN/CLOSE door status signals                                  |
| 24Vac / 24Vdc / 24Vdc TEST outputs     | Accessories power supply / Photocells test (shared 700mA)       |
| ENCODER connector                      | Connector for absolute encoder JCM / Kostal / Elec-<br>tromaten |
| Auto-close time                        | Adjustement from 3s to 180s                                     |
| Operating temperature                  | -20ºC to 55 ºC                                                  |
| IP rating                              | IP55                                                            |
| Size                                   | 305 x 225 x 126 mm                                              |
| Inverter                               | Danfoss FC51                                                    |

| Notes |       |
|-------|-------|
|       |       |
|       | <br>  |
|       |       |
|       |       |
|       |       |
|       |       |
|       |       |
|       | _     |
|       | _     |
|       | <br>  |
|       |       |
|       |       |
|       |       |
|       |       |
|       |       |
|       |       |
|       |       |
|       |       |
|       |       |
|       |       |
|       | _     |
|       |       |
|       |       |
|       |       |
|       | _     |
|       |       |
|       |       |
|       |       |
|       | _     |
|       |       |
|       | <br>  |
|       |       |
|       |       |
|       | _     |
|       |       |
|       | <br>_ |
|       |       |
|       |       |
|       |       |
|       |       |
|       |       |

| Notes |      |  |
|-------|------|--|
|       |      |  |
|       |      |  |
|       |      |  |
|       |      |  |
|       |      |  |
|       |      |  |
|       |      |  |
|       |      |  |
|       |      |  |
|       |      |  |
|       | <br> |  |
|       |      |  |
|       |      |  |
|       |      |  |
|       |      |  |
|       |      |  |
|       |      |  |
|       |      |  |
|       |      |  |
|       | <br> |  |
|       |      |  |
|       |      |  |
|       |      |  |
|       |      |  |
|       |      |  |
|       |      |  |
|       |      |  |
|       |      |  |
|       |      |  |
|       |      |  |
|       |      |  |
| -     |      |  |
|       |      |  |
|       |      |  |
|       |      |  |
|       |      |  |
|       |      |  |
|       |      |  |
|       |      |  |
|       |      |  |

# **Regulatory Data**

### UKCA Declaration of conformity

JCM TECHNOLOGIES, SAU hereby declares that the product F30 complies with the relevant fundamental requirements of the Supply of Machinery (Safety) Regulations 2008 as well as with the Electromagnetic Compatibility Regulations 2016 and the Electrical Equipment (Safety) Regulations 2016 whenever its usage is foreseen; and with the RoHS Regulations 2012.

### EU Declaration of conformity

JCM TECHNOLOGIES, SAU declares that the product F30 complies with the relevant fundamental requirements of the Machine Directive 2006/42/EC as well as with the Directives 2014/30/EU on electromagnetic compatibility and 2014/35/EU regarding low voltage whenever its usage is foreseen; and with the 2011/65/EU RoHS Directive.

See website https://www.jcm-tech.com/declarations/

JCM TECHNOLOGIES, SAU C/ COSTA D'EN PARATGE, 6B 08500 VIC (BARCELONA) SPAIN

#